# Operation Manual

## Lifcom ターボサーバーへのアクセス

- □ターボサーバーへのログイン………1
- □データのダウンロード(単一ファイル)……2
- □データのダウンロード(複数ファイル)……3
- □データのアップロード(ブラウザ編)………5
- □データのアップロード(アップローダ編)……6

追記 ・ダウン・アップロード時のエラーについて

Manual について

○ トップページはデザインを変更してる場合があります。

- MAC OS9 IE5 で解説してあります。その他の環境では表示部分など詳細が一部 異なる場合があります。
   ○ ゴニューザのまニに開いて、スイマンまニエードで説明してたります。
- ブラウザの表示に関して、アイコン表示モードで説明してあります。ラジオボタンの切り替えで「アイコン表示」「表示」「詳細表示」と表示形式を切り替えることができます。

## 【リフコムターボサーバーへのログイン】

・インターネットブラウザに下記アドレスを入力

## http://124.110.152.154/

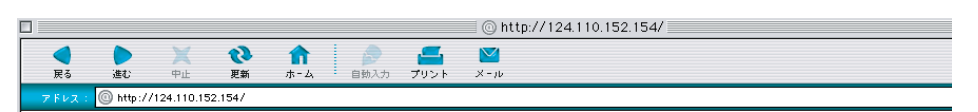

・下記画面が表示されましたら `WEBNATIVE LOGIN`をクリックします。

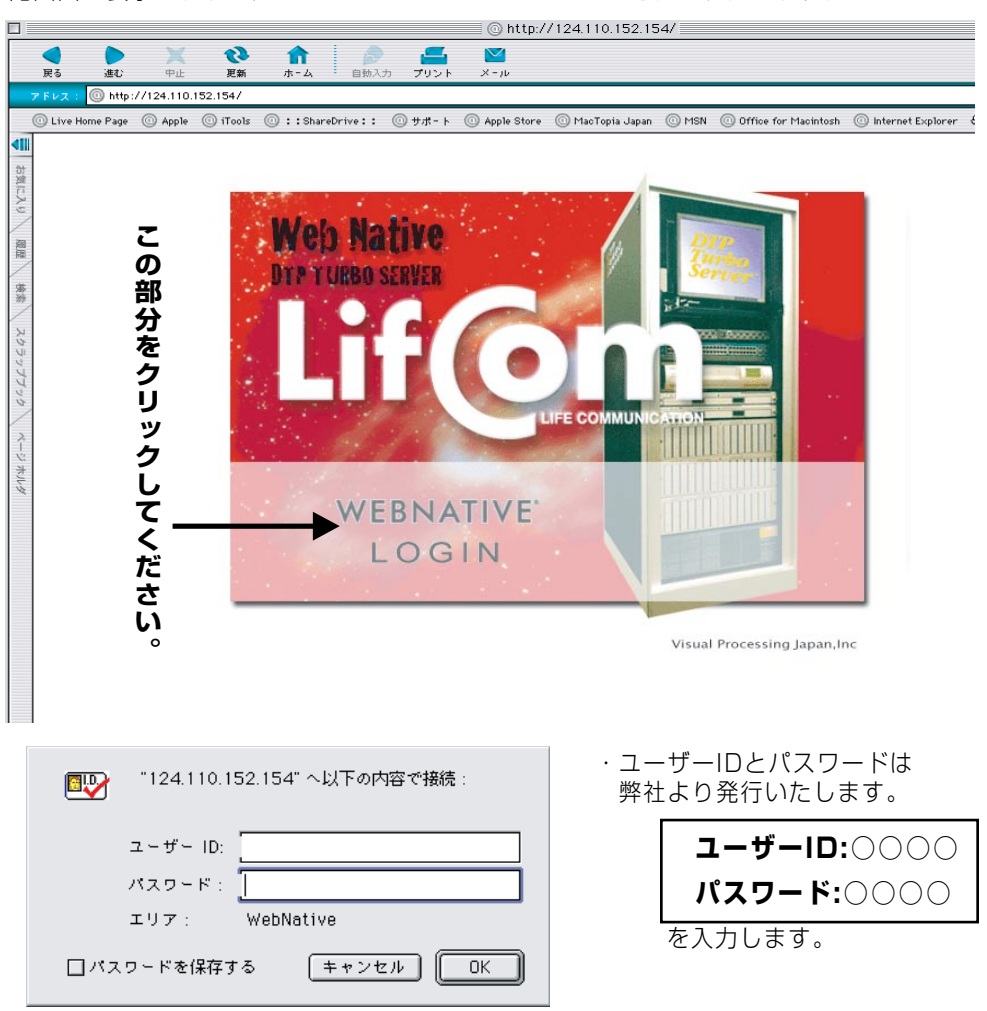

下記画面が表示されましたらログイン完了です。

|         |                      |                             |                                      |                |                 |            |                  | 0 W          | elcome to VPJ    |       |                      |                         |
|---------|----------------------|-----------------------------|--------------------------------------|----------------|-----------------|------------|------------------|--------------|------------------|-------|----------------------|-------------------------|
|         | <b>く</b><br>戻る       | 進む                          | <b>X</b><br>中止                       | <b>议</b><br>更新 | <b>介</b><br>ホーム | 自動入力       | <b>ニ</b><br>プリント | 💟<br>بار - X |                  |       |                      |                         |
|         | 7 F V Z :            | 🔘 http://1                  | 24.110.152                           | .154/web       | native/listdi   | r?-t       |                  |              |                  |       |                      |                         |
|         | O Live Hor           | me Page 🛛 🔅                 | ) Apple 🔘                            | ) iTools       | 🔘 : : Shar      | eDrive:: 🤇 | 🗊 サポート           | Apple Store  | 🔘 MacTopia Japan | O MSN | Office for Macintosh | 🔘 Internet Explorer 🛛 🖨 |
| お気に入り   |                      | D                           | TP                                   | 2              | ้นท             | ·bo        | S                | erv          | er 👘             |       |                      |                         |
| 個牒   茶粉 | 利用可<br>GUEST<br>パスケッ | <b>趁ボリュ〜</b><br>検索<br>◇ト表示】 | <u>ム guest</u><br><u>ブラウズ</u><br>ヘルプ | t              |                 |            |                  |              |                  |       |                      |                         |

【データのダウンロード(単一ファイルの場合)】

●単一ファイルのダウンロード方法

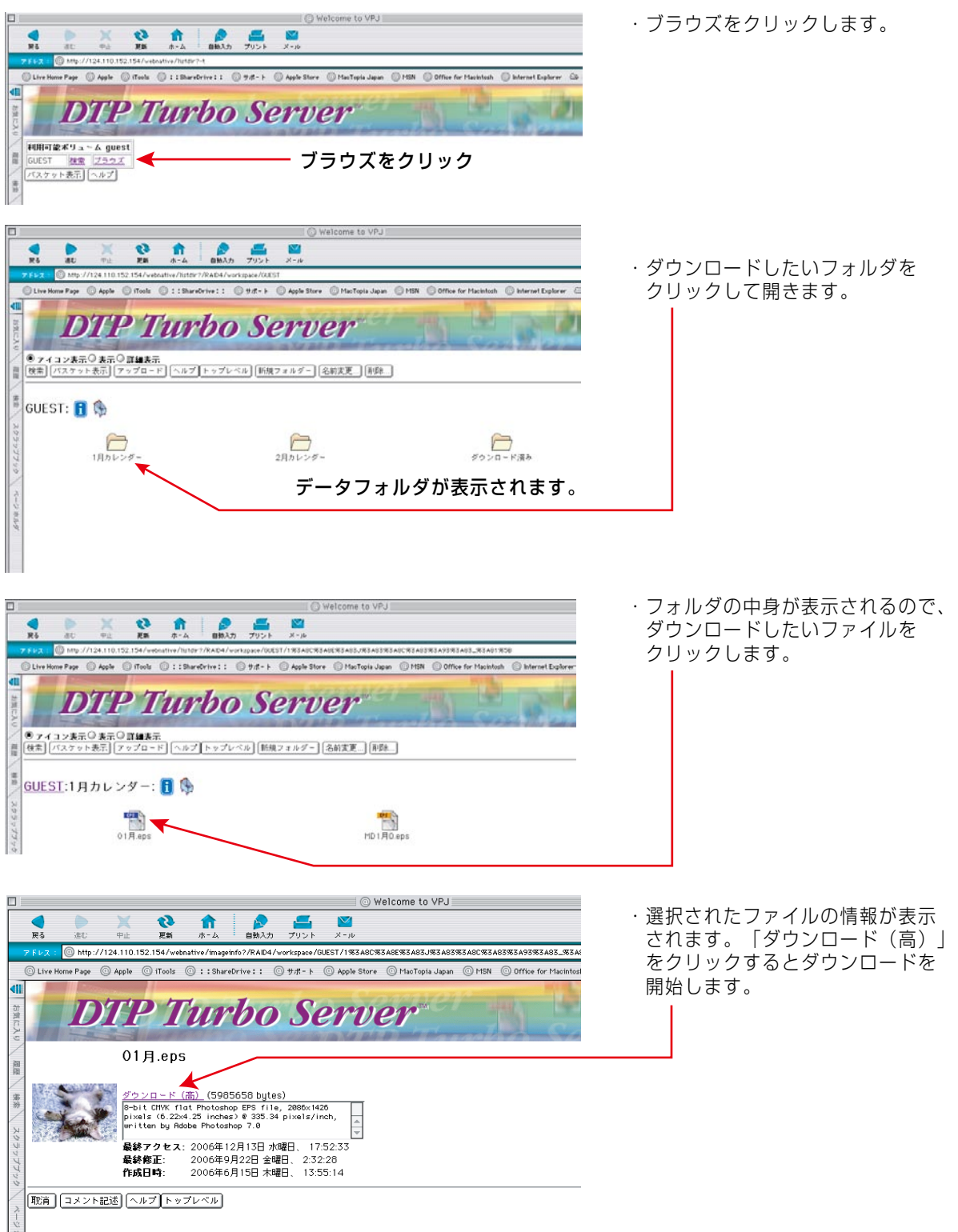

以上で単一ファイルのダウンロードは完了です。

## 【データのダウンロード(複数ファイルの場合)】

●バスケット使用での複数ファイルのダウンロード方法

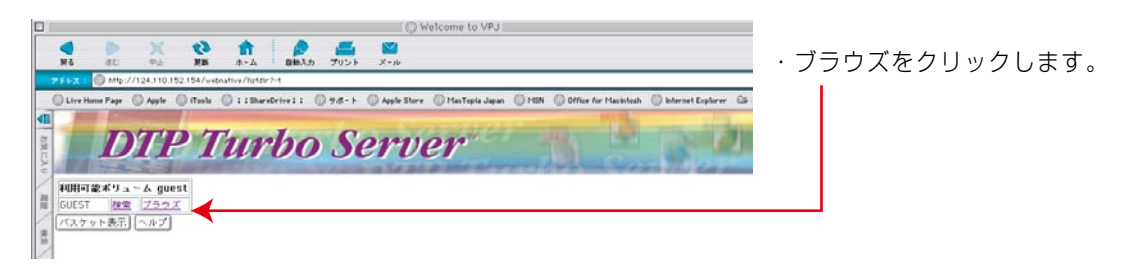

#### アップロードされてるサーバの中身が表示されます。

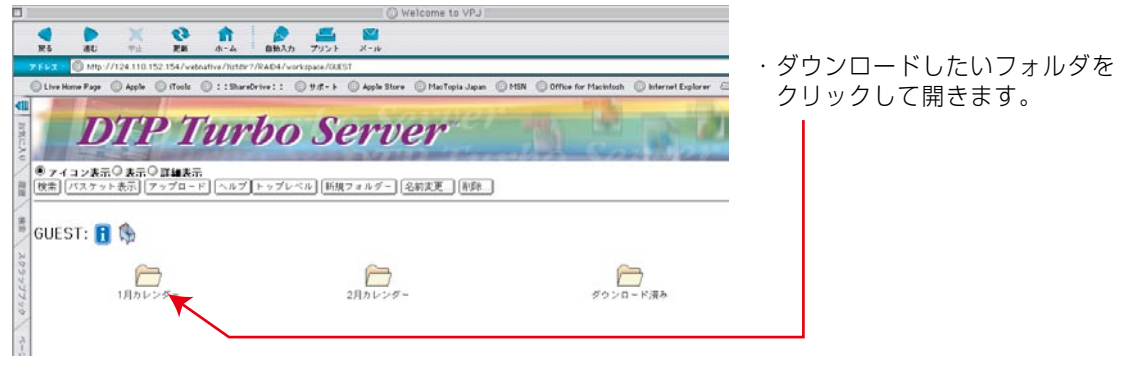

1月カレンダーフォルダが選択されています。(下のファイルがフォルダの中身です) ・フォルダの中身が表示されたら 1 バスケットのアイコンをクリック しチェック状態にします。 me Page 🔘 Apple 🔘 iTools 🔘 II ShareOrive II 🔘 サパート 🔘 Apple Store 🔘 MacTopia Japan **DTP** Turbo Server ● アイヨン表示 ○ 真示 ○ 耳細表示 (教索)「バスケット表示」「アップロード」 ヘルプ」トップレベル (新規フォルダー) (名前実更...) 原数.... 🐝 チェック状態のバスケット ------12.22 <u>GUEST</u>1月カレンダー: <u>[]</u> 🕵 🚽 \_\_\_\_\_ mD1月0.eps 01月.ept .....

フォルダと中身すべてバスケットに格納されて、別ウィンドでバスケットの中身が開きます。

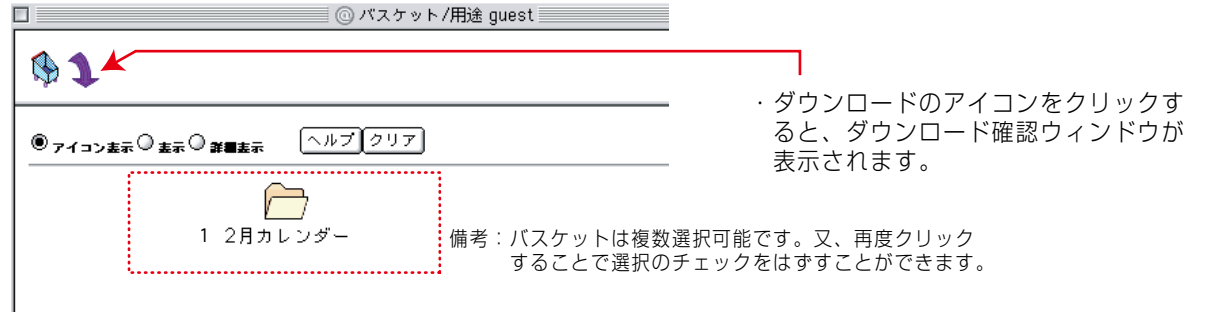

| ダウンロードの確認画面が表示されます。                                                                                              | · アーカイブ名(ダウンロードファ<br>イル名)を入力し、圧縮形式を<br>ラジオボタンで選択してください。                                                 |
|----------------------------------------------------------------------------------------------------|----------------------------------------------------------------------------------------------------|
|                                                                                                    | · 内容を確認後<br><b>「ダウンロード・バスケット」</b> を<br>クリック。                                                            |
| デフォルトでファイル名は`WebNativeダウンロート<br>拡張子前の名前の部分は別名にしていただいてもかま<br>お使いの環境によっては文字化けなどを起こすことが<br>その場合は半角英数にてアーカイブ名の変更をお願い | 、+拡張子`です。<br>いません。<br>ありますが、<br>します。                                                                    |
| アーカイブの準備が始まります。<br><b>アーカイブの準備(少し時間がかかります)…</b><br>取消                                                            | ・アーカイブの準備が始まります。<br>データの圧縮完了後、続けてダウ<br>ンロードが開始されます。<br>データの圧縮処理のため、選択さ<br>れたデータ容量により数分程度か<br>かる場合があります。 |
| □ ③ アーカイブの作成 □ E<br>ア-カイブの準備(少し時間がかかります)<br>取消                                                                   | ・ダウンロード開始画面です。<br>※ブラウザの種類やお使いの環境に<br>よってはダウンロードデータの保存<br>場所を指定する必要があります。                               |
| <b>送っています 5 Mbyte(4833449 バイト(デ−タサイズ)</b><br>終了                                                                  |                                                                                                    |

## ダウンロードが終了すれば《バスケット使用での複数ファイルのダウンロード》は完了です。

注!!: サーバー内のデータ保持期間は1週間となります。1週間を経過したデータは削除されますので ご注意下さい。

## 【データのアップロード(ブラウザ編)】

●ブラウザからのアップロード方法

| ブラウザからでは《単一ファイル》のアップロードのみ対応しています。《複数データ》<br>の同時アップロード、《フォルダ単位》でのアップロードは、圧縮ソフトによる圧縮処理<br>後《単一ファイル》にてアップロードしていただくか、No.6ページ「2.専用アップロー<br>ダからのアップロード方法」をご覧ください。                                                                                                    |
|----------------------------------------------------------------------------------------------------|
| ・ブラウズをクリック<br>DTP Turbo Server                                                                                                    |
| STEP1 フォルダの作成                                                                                                    |
| ○アップロードするフォルダを作成します。<br>フォルダを作成せずに最上位階層へのアップロード時は、「STEP2」へお進みください。                                                                                                    |
| <ul> <li>1. 新規フォルダをクリック</li> <li>「デデデロアレクション」</li> <li>A. 新規にフォルダが作成されます。<br/>作成したフォルダをクリック後、<br/>STEP2」へお進みください。</li> <li>C. 作成するフォルダ名を入力し<br/>してォルダ作成」をクリック</li> <li>C. 作成でするフォルダ名を入力し</li> <li>「デデアロアレクション」</li> <li>「デデアロアレクション」</li> <li>「デジアアロアレクション」</li> <li>「デジアアレクション」</li> <li>「デジアアロアレクション」</li> <li>「デジアアロアレクション」</li> <li>「デジアアロアレクション」</li> <li>「デジアアロアレクション」</li> <li>「デジアアロアレクション」</li> <li>「デジアアロアレクション」</li> <li>「デジアアロアレクション」</li> <li>「デジアアロアレクション」</li> <li>「デジアアロアレクション」</li> <li>「デジアアロアレクション」</li> <li>「デジアアロアレクション」</li> <li>「デジアアロアレクション」</li> <li>「デジアアロアレクション」</li> <li>「デジアアロアレクション」</li> <li>「デジアアレクション」</li> <li>「デジアアレクション」</li> <li>「デジアアレクション」</li> <li>「デジアアレクション」</li> <li>「デジアアレクション」</li> <li>「デジアアレクション」</li> <li>「デジアアレクション」</li> <li>「デジアアレクション」</li> <li>「デジアアレクション」</li> <li>「デジアアレクション」</li> <li>「デジアアレクション」</li> <li>「デジアレクション」</li> <li>「デジアアレクション」</li> <li>「デジアアレクション」</li> <li>「デジアアレクション」</li> <li>「デジアアレクション」</li> <li>「デジアアレクション」</li> <li>「デジアアレクション」</li> <li>「デジアレクション」</li> <li>「デジアレクション」</li> <li>「デジアアレクション」</li> <li>「デジアアレクション」</li> <li>「デジアレクション」</li> <li>「デジアレクション」</li> <li>「デジアレクション」</li> <li>「デジアレクシ</li></ul> |
| STEP2 データのアップロード                                                                                                    |
| ○データをアップロードします。<br>1.アップロードをクリック<br>「「「」」」」」」<br>「」」」」」<br>「」」」」」<br>「」」」」」」<br>「」」」」」」<br>「」」」」」」<br>「」」」」」」<br>「」」」」」」<br>「」」」」」」<br>「」」」」」」」<br>「」」」」」」」<br>「」」」」」」」<br>「」」」」」」」<br>「」」」」」」」<br>「」」」」」」」<br>「」」」」」」」<br>「」」」」」」」<br>「」」」」」」」<br>「」」」」」」」<br>「」」」」」」」<br>「」」」」」」」<br>「」」」」」」」<br>「」」」」」」」<br>「」」」」」」」」                                                                                                    |
| <ul> <li>3.ファイル名が表示されたらアップロード先を確認後<br/>「アップロード」をクリックします。</li> <li>4.「アップロードしました」と表示されれば<br/>フップロード完了となります。</li> <li>デップロードたりにはいいではないではないではないではないではないではないではないではないではないで</li></ul>                                                                                                    |

●複数のファイルをアップロードする場合は、上記手順を繰り返します。

※サーバは原則としてデータの受渡しのみの利用となっており、バックアップを行っておりません。 大切なデータはそれぞれのPCにて保管してください。

## 【データのアップロード(アップローダ編)】

●専用アップローダからのアップロード方法

| 当社より支給されたアップローダを解凍します。<br>圧縮・解凍ソフトのバージョンによっては解凍でエラ<br>は上位バージョンでおためしください。<br>※注                                                                                                    | ラーが出る場合があります、その場合<br>: OS9にて説明してありますが、OSX                                                                                                    |
|----------------------------------------------------------------------------------------------------|----------------------------------------------------------------------------------------------------|
|                                                                                                    | WINともに作業手順は同様です。                                                                                                    |
| WebNative Uploader.app                                                                                                    | ・アップローダをクリック起動します。<br>(ファイルドラック&ドロップでも<br>起動します)                                                                                                    |
| ウィンドウが開きます。<br>□                                                                                                    | <ul> <li>アップローダーウィンドウが開いたら<br/>アップロードするファイルをドラック<br/>&amp;ドロップします。</li> <li>フォルダ単位、複数ファイルを同時に<br/>アップロードすることができます。</li> </ul>                                                 |
| Drop a file into the list above to begin.                                                                                                    | <ul> <li>※注:環境によっては前回アップしたデータ<br/>が残っていることがありますが、その<br/>場合は残っている候補を選択して、<br/>キーボードのdeleteキーで削除でき<br/>ます。</li> </ul>                                                           |
| □     ▼ ≫ ⊅ □ − 𝒴 − − 124.110.152.154       □     □       □     □       □     □       □     □       □     □       □     □       □     □       □     □       □     □       □     □       □     □       □     □       □     □       □     □       □     □       □     □       □     □       □     □       □     □       □     □       □     □       □     □       □     □       □     □       □     □       □     □       □     □       □     □       □     □       □     □       □     □       □     □       □     □       □     □       □     □       □     □       □     □       □     □       □     □       □     □       □     □       □     □       □     □       □     □< | ※ウィンドウ内すべてのデータがアッ<br>プされますので、余分なデータは必ず<br>空欄にしてからお使いください。 ※また、サーバー内の上位階層に同じ<br>ファイル名や同じフォルダー名がある<br>場合上書きされてしまいます。ご注意<br>ください。ブラウザからアクセス後、<br>上位階層のファイル名の確認をしてい<br>ただければ安全です。 |
|                                                                                                    | ・「Upload」をクリックします。                                                                                                    |

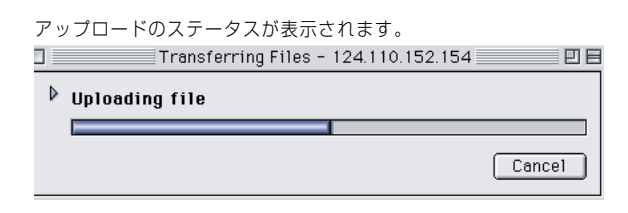

・最初の画面に戻りアップロード完了です。

・ブラウザよりアップロード先へアクセスし、アップロードの内容を確認できれば完了となります。

※サーバは原則としてデータの受渡しのみの利用となっており、バックアップを行っていません。 大切なデータはそれぞれのPCにて保管してください。

※Windowsのアップローダは「Win2000」及び「WinXP」以降の対応となります。「Win95」 「Win98」「Win98ME」環境の方は前記の「データのアップロード(ブラウザ編)」をご参考の上 インターネットブラウザにてアップロードを行って下さい。 Mac や Windows から、それぞれのブラウザ経由にてデータ送受信を行うことが可能なターボサーバーですが、ご使用の環境によってはデータの送受信に於いてエラーが発生してしまう事があります。

#### 〈エラー発生例〉

- ・1GB を超えるような大きなデータを一度に送受信した場合。
   《対策 1》→区切りの良い部分にて幾つかにデータを分割の上、再度送受信を行ってみて下さい。
   《対策 2》→フォルダー内のファイル数の軽減を行ってみて下さい。一度に大多数のファイルを送受信した際にエラーが発生する事があります。
- ・端末側のスリープ設定が起動する事によるデータ送受信の中断。
   《対策》→データ送受信の際、一時的にスリープ設定を解除してから再度データの送受信を行ってみて下さい。
- ・Mac OS-9 をご使用の場合、システムのフリーズが発生する。
   《対策》→可能であれば、OS-X、Windows 等の他のプラットフォームからの送受信を試してみて下さい。
- Cookie の設定が OFF になっていると通信時にエラーとなる場合があります。
   《対策》→ご使用のブラウザ設定に於いて Cookie を ON にしてご使用下さい。
- ・データダウンロード時にエラーとなる。
  - 《対策》→キャッシュ(一時保存ファイル)の不具合によるエラーが起きている場合、ブラウザのキャッシュクリアー により改善出来る場合があります。 ※キャッシュクリアー手順は次頁以降「ブラウザキャッシュ削除方法」をご参照下さい。代表的 ブラウザによる操作手順を掲載してあります。

上記操作による対処にてもエラーの改善が為されない場合や上記以外のエラー等が発生した際は、当社担当者までご連 絡下さい。出来る限り早急に対応させて頂きます。

### 〔 ブラウザキャッシュ削除手順 〕

#### Windows Internet Explorer の場合

ツールバーの「ツール」から「インターネットオプション」をクリックしてください。

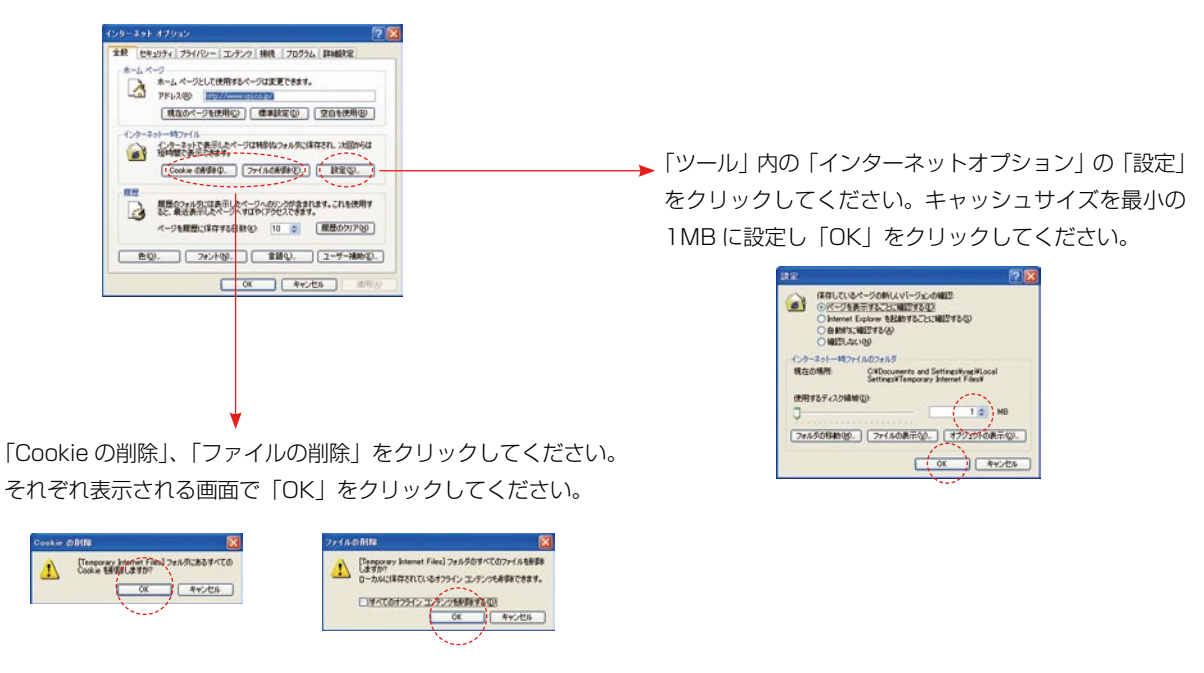

Windows Fire Fox の場合

ツールバーの「Firefox」より「環境設定」を選択。 「プライバシー項目」内の「Cookie を表示」をクリックしてください。

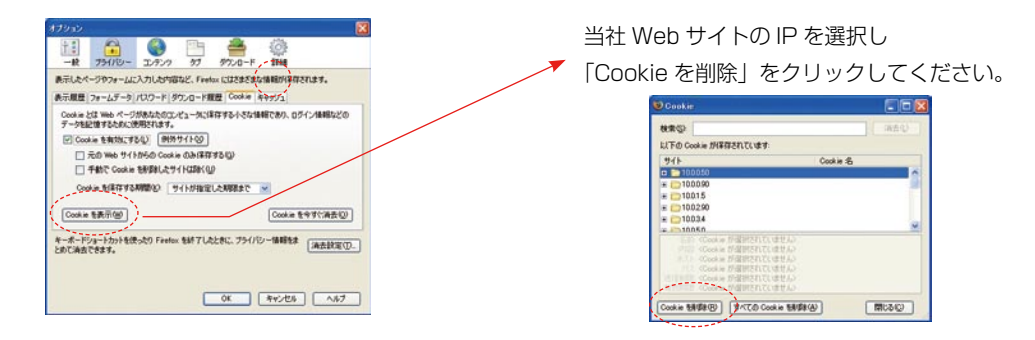

「プライバシー項目」内の「キャッシュ」をクリックし、保存容量を最小の1MBに設定してください。

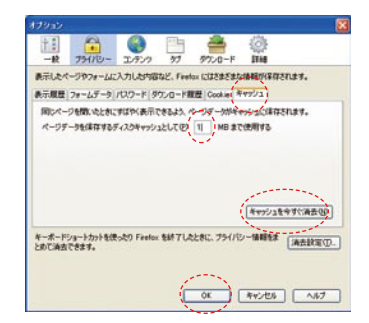

その後「キャッシュを今すぐ消去」をクリックし、 「OK」をクリックしてください。

#### 〔 ブラウザキャッシュ削除手順 〕

| ツールバーの「Safari」より「環境設定」を選<br>Safari 2716 編集 表示 編章 ファクマーク ウインドウ へんプ<br>Safari について<br>Apple にパグレポートを表示 | 訳 |
|----------------------------------------------------------------------------------------------------|---|
| 展供設定 米,<br>ポップアップウインドウを開かない XK                                                                       |   |
| プライベートプラウズ<br>Safar をリセット<br>キャッシュを空にする て米E                                                          |   |
| サービス ト                                                                                               |   |
| Safari 七冊す 英H<br>ほかを囲す XWH<br>すべてを秋示                                                                 |   |
| Safari を終了 第Q                                                                                        |   |

「セキュリティ」項目内の「Cookie を表示」をクリッ クしてください。

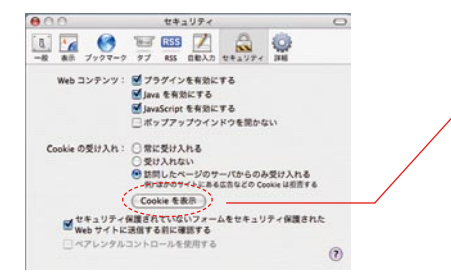

当社 Web サイトの IP を選択し「取り除く」をクリッ クしてください。

|                                                    | 2008/5/14<br>2008/5/16<br>2008/5/16<br>2007/11/14<br>2038/1/17<br>2012/5/13<br>2007/6/12<br>2008/5/5 | 10.0.0.90<br>10.0.0.90<br>10.0.0.90<br>1120499organic<br>11204999564.1<br>[CS]v1146C4[CE]<br>]p-ja<br>matzip |
|----------------------------------------------------|----------------------------------------------------------------------------------------------------|----------------------------------------------------------------------------------------------------|
|                                                    | 2008/5/16<br>2008/5/16<br>2007/11/14<br>2038/1/17<br>2012/5/13<br>2007/6/12<br>2008/5/5              | 10.0.0.90<br>10.0.0.90<br>1120499_organic<br>1120499_9564.1<br>[CS]v1(46C4]C2]<br>]p-ja<br>matzip            |
| 11112<br>11112<br>11112<br>11112<br>11112<br>11112 | 2008/5/16<br>2007/11/14<br>2038/1/17<br>2012/5/13<br>2007/6/12<br>2008/5/5<br>2008/5/5               | 10.0.090<br>1120499_organic<br>1120499_9564.1<br>[CS]v1(4_6C4)CE]<br>jp-ja<br>matzip                         |
|                                                    | 2007/11/14<br>2038/1/17<br>2012/5/13<br>2007/6/12<br>2008/5/5                                        | 1120499organic<br>11204999564.1<br>[CS]v1 46C4]CE]<br>jp-ja<br>maczip                                        |
| 11112<br>11112<br>11112<br>11112<br>11112          | 2038/1/17<br>2012/5/13<br>2007/6/12<br>2008/5/5                                                      | 11204999564.1<br>[C5]v1 46C4[CE]<br>jp-ja<br>maczip                                                          |
| 64612<br>64612<br>64612<br>64612                   | 2012/5/13<br>2007/6/12<br>2008/5/5                                                                   | (CS)v1(46C4)CE)<br>jp-ja<br>maczip                                                                           |
| 14112<br>14112<br>14112                            | 2007/6/12<br>2008/5/5                                                                                | jp-ja<br>maczip                                                                                              |
| 1411R                                              | 2008/5/5                                                                                             | maczip                                                                                                    |
| WIR                                                | 2008/12/31                                                                                           |                                                                                                    |
|                                                    | BUUD/ 28/28                                                                                          | 0%2C0%C0%2C0                                                                                                 |
| 2467.2                                             | 2010/12/31                                                                                           | 82908C8_49C501                                                                                               |
| WIR                                                | 2009/12/31                                                                                           | 10                                                                                                    |
| with                                               | 2009/12/31                                                                                           | off.0.0.4410.0.0.0                                                                                           |
| WILL                                               | 2012/2/29                                                                                            | 0000A05 626364                                                                                               |
| WIR                                                | 2012/2/29                                                                                            | 00000693626364                                                                                               |
| with                                               | 2038/1/17                                                                                            | ID-ccac1t38iPpK                                                                                              |
| WIR                                                | 2037/12/30                                                                                           | ac14800_9453-1                                                                                               |
|                                                    | 51512<br>51512<br>51512<br>51512<br>51512<br>51512                                                   | UNUR 2009/12/31<br>UNUR 2009/12/31<br>UNUR 2012/2/29<br>UNUR 2012/2/29<br>UNUR 2038/1/17<br>UNUR 2038/1/17   |

OSX Fire Fox の場合

ツールバーの「Firefox」より「環境設定」を選択

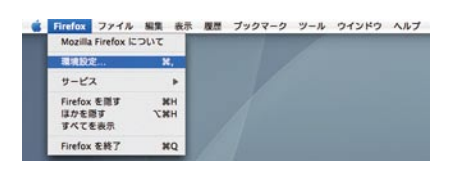

「プライバシー項目」内の「Cookie を表示」をクリッ クしてください。

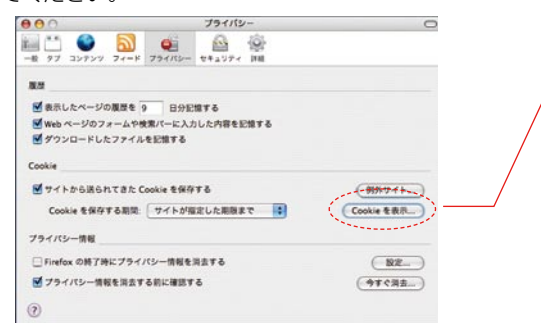

当社 Web サイトの IP を選択し「取り除く」を

| 000                                                               | Cookie                                                                                                    |    |
|-------------------------------------------------------------------|----------------------------------------------------------------------------------------------------|----|
| 枝束:                                                               | 0                                                                                                    | 消去 |
| 以下の Cookie が保存されて                                                 | ています:                                                                                                    |    |
| サイト                                                               | Cookie &                                                                                                    |    |
| # 10.0.0.75                                                       | and the second second second second second second second second second second second second second second second |    |
| 10.0.0.75                                                         | BASKETNAME                                                                                                    |    |
| ► ausz.mozina.org                                                 |                                                                                                    |    |
| B google.co.jp                                                    |                                                                                                    |    |
| mozilla.com                                                       |                                                                                                    |    |
| 名前: <cookie td="" が調択<=""><td>されていません&gt;</td><td></td></cookie>  | されていません>                                                                                                    |    |
| 内容: <cookie td="" が現況<=""><td>されていません&gt;</td><td></td></cookie>  | されていません>                                                                                                    |    |
| ホスト: <cookie td="" が選択<=""><td>されていません&gt;</td><td></td></cookie> | されていません>                                                                                                    |    |
| パス: <cookie td="" が選択:<=""><td>されていません&gt;</td><td></td></cookie> | されていません>                                                                                                    |    |
| 送信制限: «Cookie が混訳)                                                | されていません>                                                                                                    |    |
| 有效期間 Facilie が開設:                                                 | されていません>                                                                                                    |    |

## 〔 ブラウザキャッシュ削除手順 〕

Mac OS9 Internet Explorer の場合

ツールバーの「編集」より「初期設定」を選択

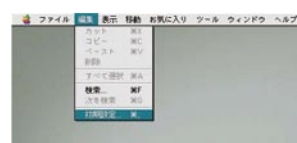

左メニュー内にある「Web ブラウザ」項目の「詳細設定」 を選択し、キャッシュサイズを最小の 1MB に設定し てください。

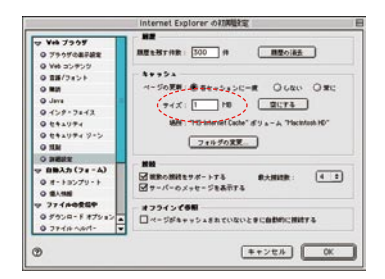

左メニュー内にある「ファイルの受信中」の「Cookies」 を選択し、当社 Web サイトの IP を選択し削除してく ださい。

|                | Ceekie olk     |                          |          |
|----------------|----------------|--------------------------|----------|
| 0 641974       | 2-11-          | 6.81                     | ster     |
| Q 841974 9->   | LI00030        | BASETTRAFE               |          |
| ORN            | 100045         | BASKETNAHE               | 83       |
| O MERS         | 10.00.45       | HOUSE_DIEP ADECOUNT      | 83       |
| ▽ 自動入力(フォ-ム)   | 10.0.0.65      | HOUSE_PAGECOUNT          | 83       |
| @ #-+=>79-+    | 10.0.0.90      | BASKETNAME               | 83       |
| 0 81.95        | 10.0.1.90      | outgring.bldd refresh    | 879      |
| 9 774#0\$6P    | 10.0.10.82     | BASKETNAME               | 83       |
| Q 7528-F #7582 | 10.0.3.1       | BASKETNAME               | 83       |
| Q 7740 ANT-    | 10.0.8.8       | BASKETNAPE               | 83       |
| O Cuthing      | 10.0.8.8       | BROWSEFLADS              | 83       |
| - A-19-9       | 10974          | BASKETNAME               | 879      |
| 0 70134        | ada            |                          | orAnau ) |
| 0 7845         | CONTRACTOR OF  | a malas                  | •        |
| 0 941/27-1     |                | a. (movina               |          |
|                | 受信した Cookin は  | 幕御されます。 気信ille: Cookie t | HMRT&CU  |
| 9 28 .         | Marcalince. In | HERI 127997626280.       |          |
| -              |                | Charles                  |          |